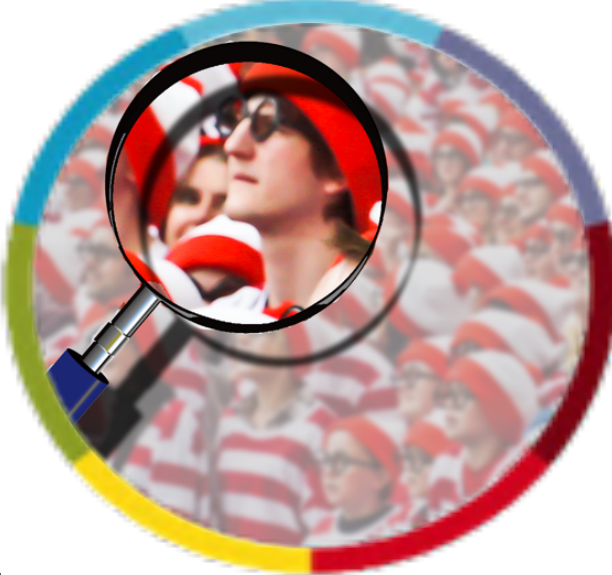

## WHERE'S WALLY NOW: NATIONBUILDER'S NEW INTERFACE

JULY 2019

# Introduction to the New Control Panel Look

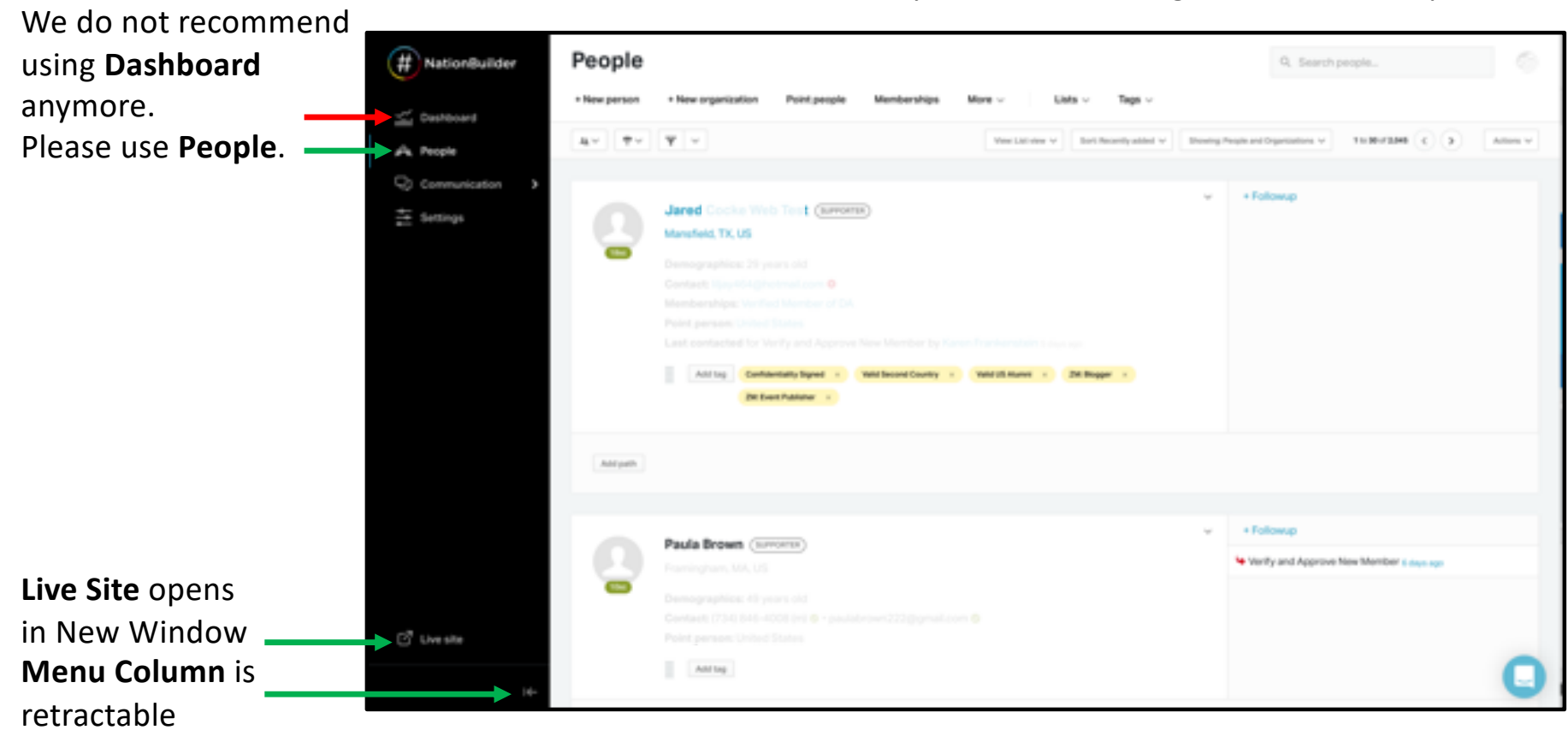

Most functionality is same, but things are in different places.

# Email

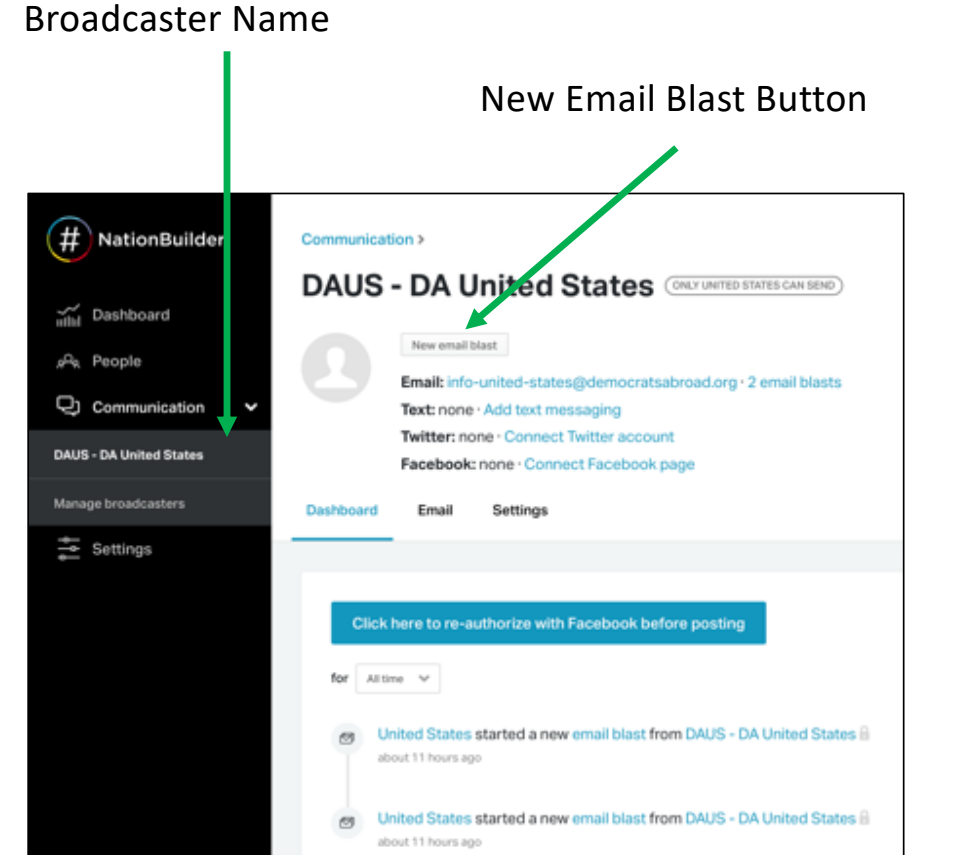

Enter name, not a slug. Slug Automatically Generates. BE SURE TO USE UNIQUE NAMES. For Example: "FR July 4 2019" = FR\_July\_4\_2019

| New blast Blasts Scheduled                                                                                                    |                                                        |
|----------------------------------------------------------------------------------------------------|--------------------------------------------------------|
| You have access to create and edit an email blast, but only a leader or<br>staffer will be able to send it.                         |                                                        |
| I error prohibited this mailing from being saved     There were problems with the following fields:     Name has already been taken |                                                        |
| Name"<br>Test Email                                                                                                    | Short, like "tonues"                                   |
| has altrady been taken<br>Skag*                                                                                                    |                                                        |
| test_email                                                                                                    | Just a way to identify the email blast, like: donor_as |
| Description                                                                                                    |                                                        |
| When the recipient clicks on the email, automatically add their email address to                                                    |                                                        |

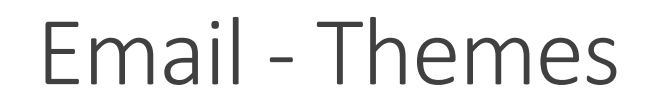

#### Beware of stock themes.

#### Always choose DA Themes.

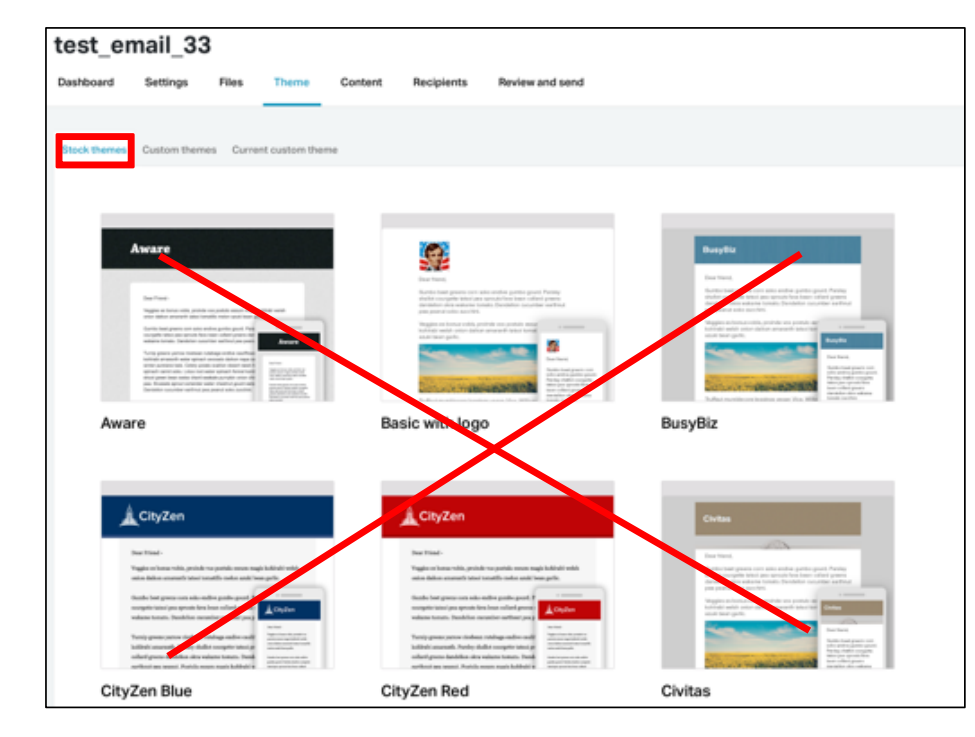

| Broadcasters | DA Helpdes    | C Emails > |                |                  |                |             |         | О,          |
|--------------|---------------|------------|----------------|------------------|----------------|-------------|---------|-------------|
| test_35      | 5             |            |                |                  |                |             |         |             |
| Dashboard    | Settings      | Files      | Theme Cor      | tent Recipients  | Review and ser | wd          |         |             |
|              |               | _ `        |                |                  |                |             |         |             |
| Stock themes | Sustom them   | Current    | custom theme + | New custom theme |                |             |         |             |
| Your th      | nemes         |            |                |                  |                |             |         |             |
| Na           | me            |            | Creator        | Owner            | nation         | Shared with | Public? | Status      |
| DA           | Basic with Lo | 90         | Julia Bryan    | democr           | ratsabroad     |             |         | (PUBLISHED) |
| DA           | Blue with Log | 10         | Julia Bryan    | democr           | ratsabroad     |             | (11)    | (PUBLISHED) |

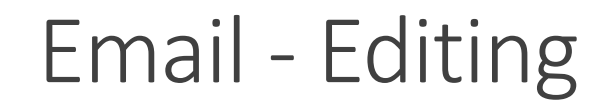

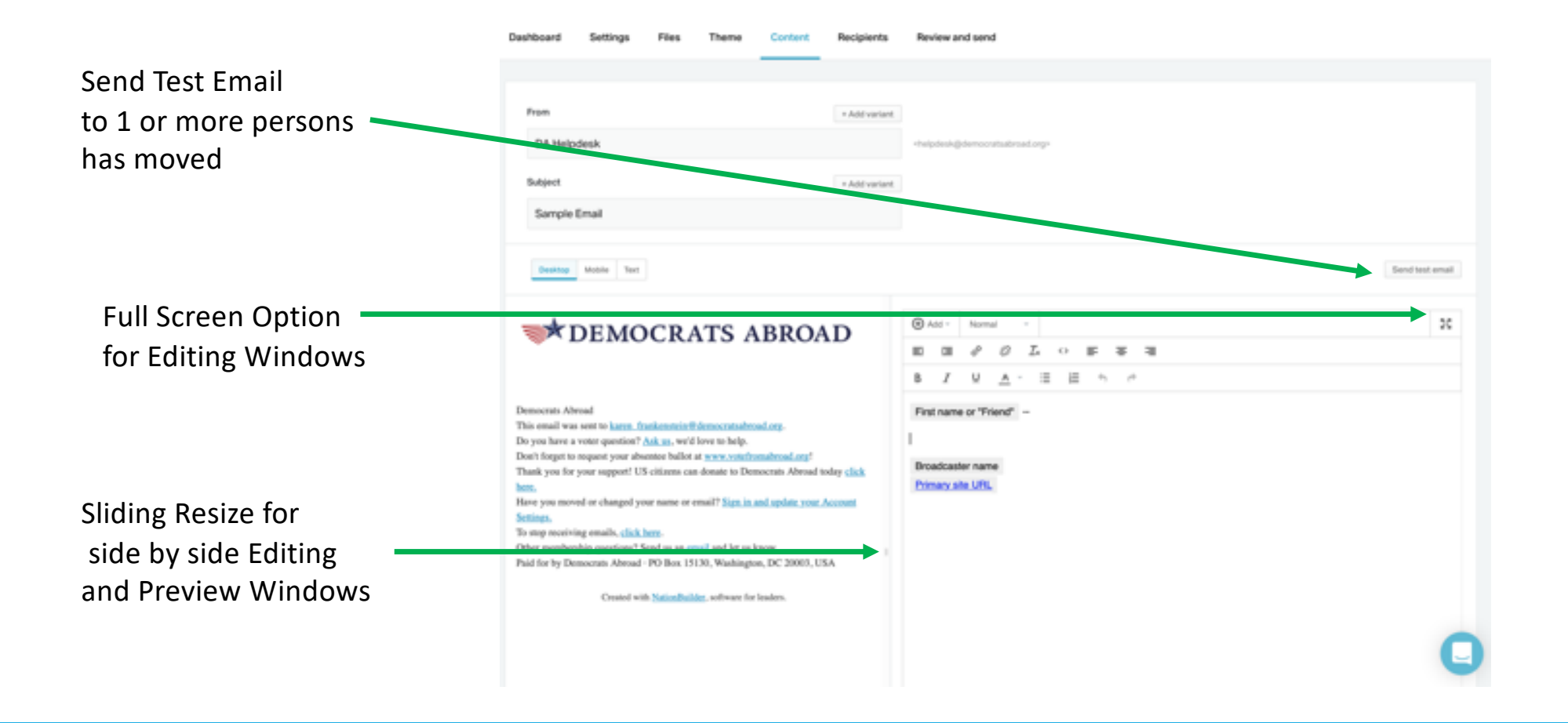

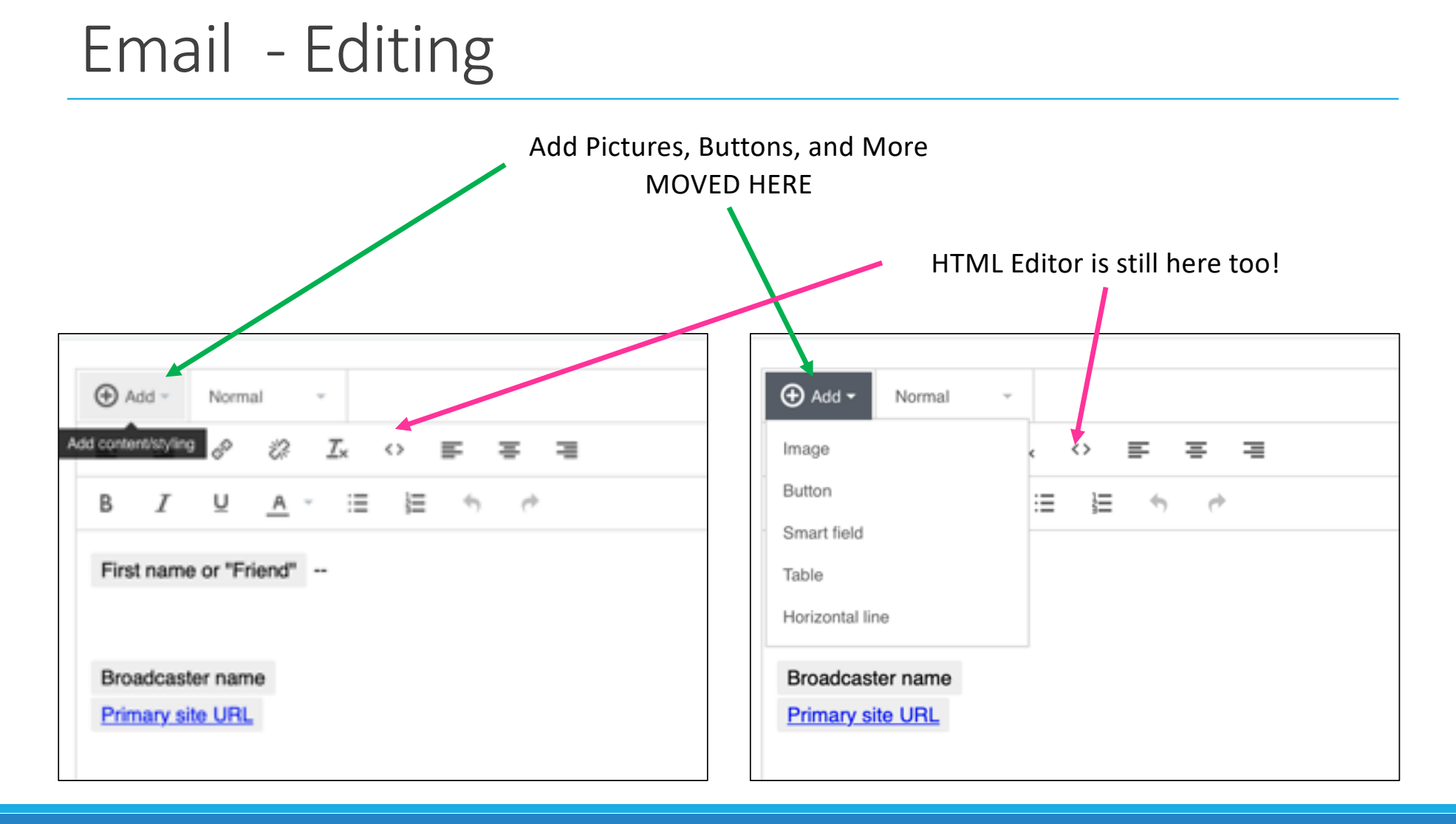

#### 

## **Email Recipients**

Choosing your Recipients is now the penultimate step.

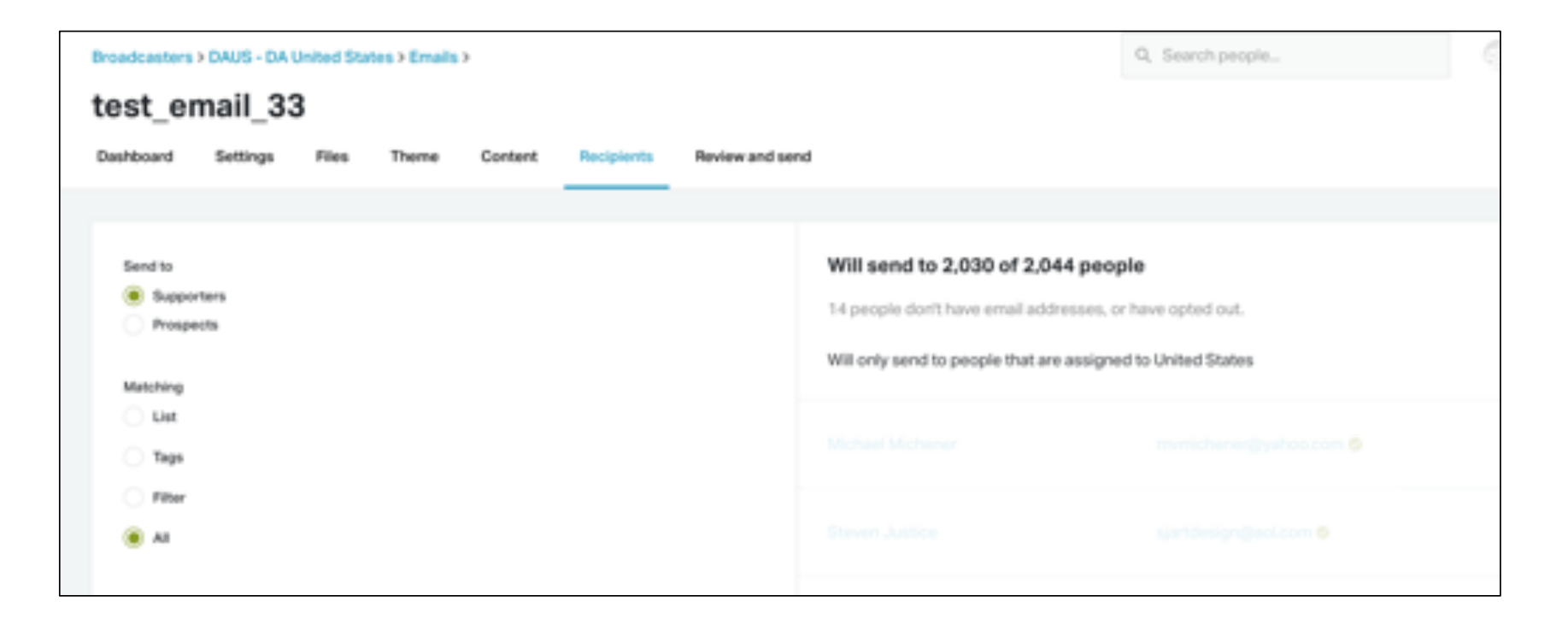

## Membership - Views

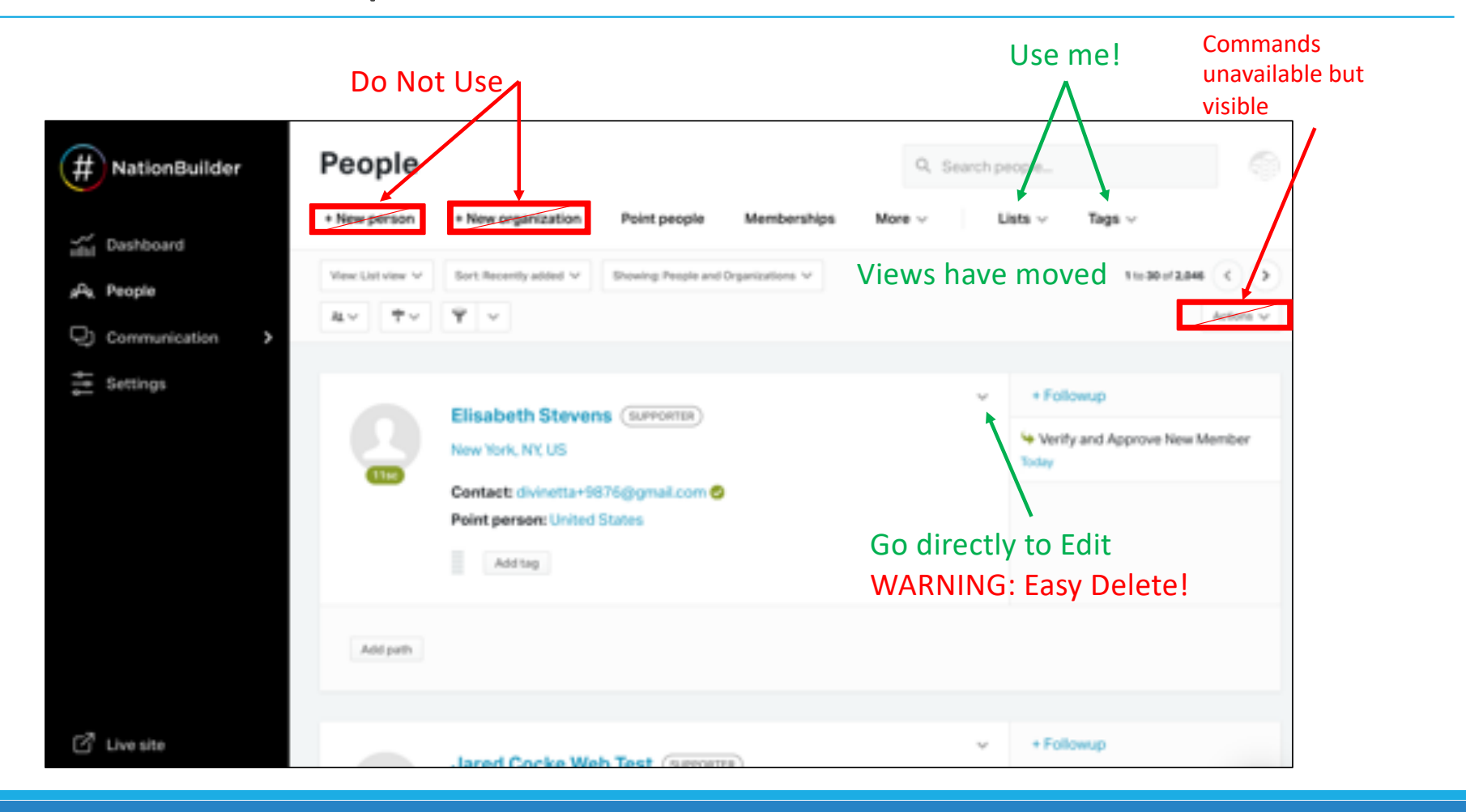

# Membership - Contact

|                                            |                                                                                                    | More Scrolling!!!                                                         | Method                                                                                                    |
|--------------------------------------------|----------------------------------------------------------------------------------------------------|---------------------------------------------------------------------------|----------------------------------------------------------------------------------------------------|
| Freedilite                                 | Elisabeth Stevens (survents)<br>293 W End Ave, New York, NY 19024, United States<br>Add background<br>Centaet: divinetia=10205@gmail.com ©<br>NationBuilder 10:307417<br>Point presex: United States                                                                                                    | v         + Extremp           Ve Verify and Approve New Member Vector Rep | Contact type  Verify and Approve New Member  Isc Contact status Contact status                                                                                                    |
| Email to<br>members<br>remains the<br>same | Ant parts<br>Deshboard Edit Location Profile Network Relationships Social capital Parts Merge duplicates<br>profile in Profile Optimized in the second second |                                                                           | Answered<br>Balinfo<br>Inaccessible<br>Left message<br>Meaningful interaction<br>Not interested<br>Not answer<br>Refused<br>Send information                                                                                                    |
|                                            | Notes box remains<br>In this view                                                                                                    |                                                                           | <ul> <li>Other</li> <li>Broadcaster</li> <li>Select ♥</li> <li>Set support level</li> <li>Select ♥</li> <li>Set priority level</li> <li>Select ♥</li> <li>Mark as followed up for Verify and Approve New Member</li> <li>Elisabeth Stevens was contacted</li> </ul> |

# Membership – Tags

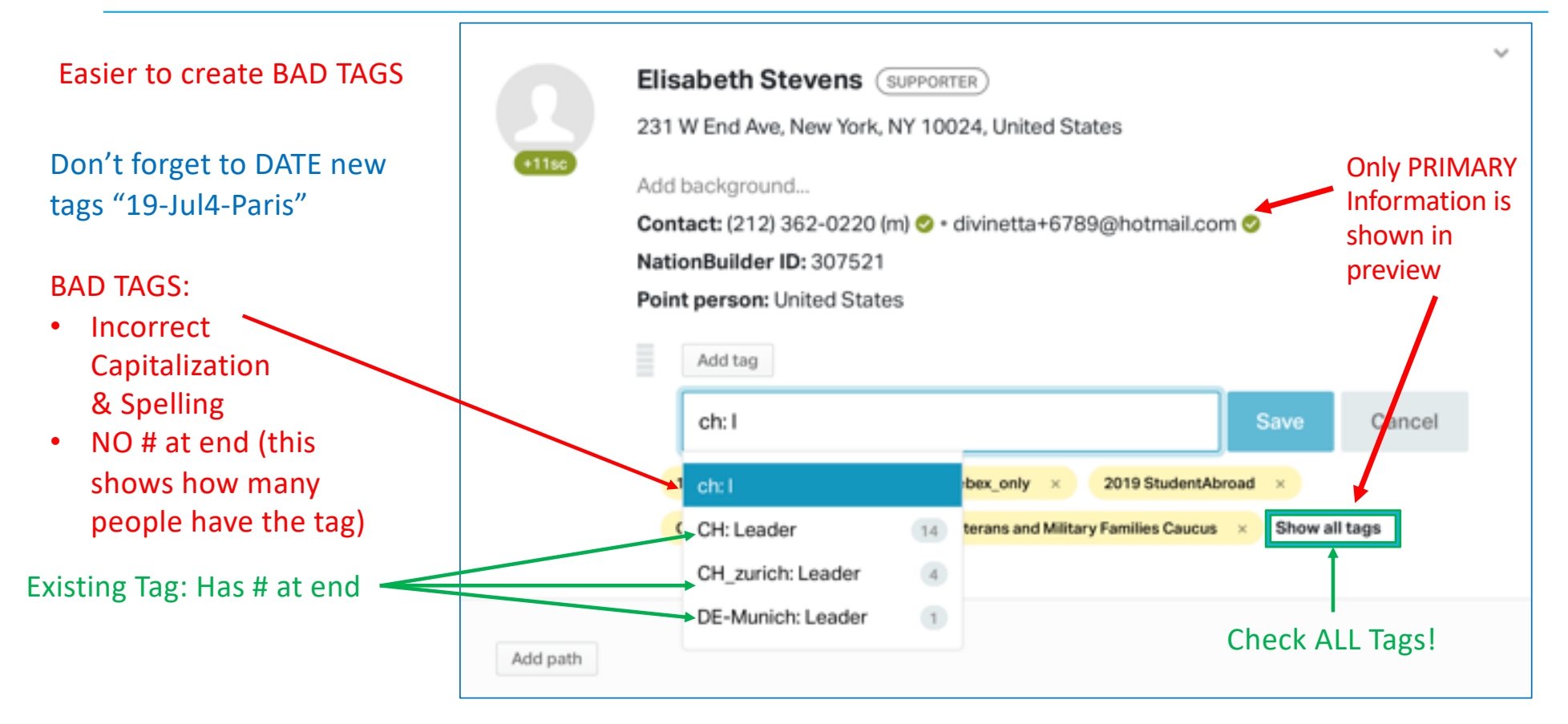

## Membership – Email Badges

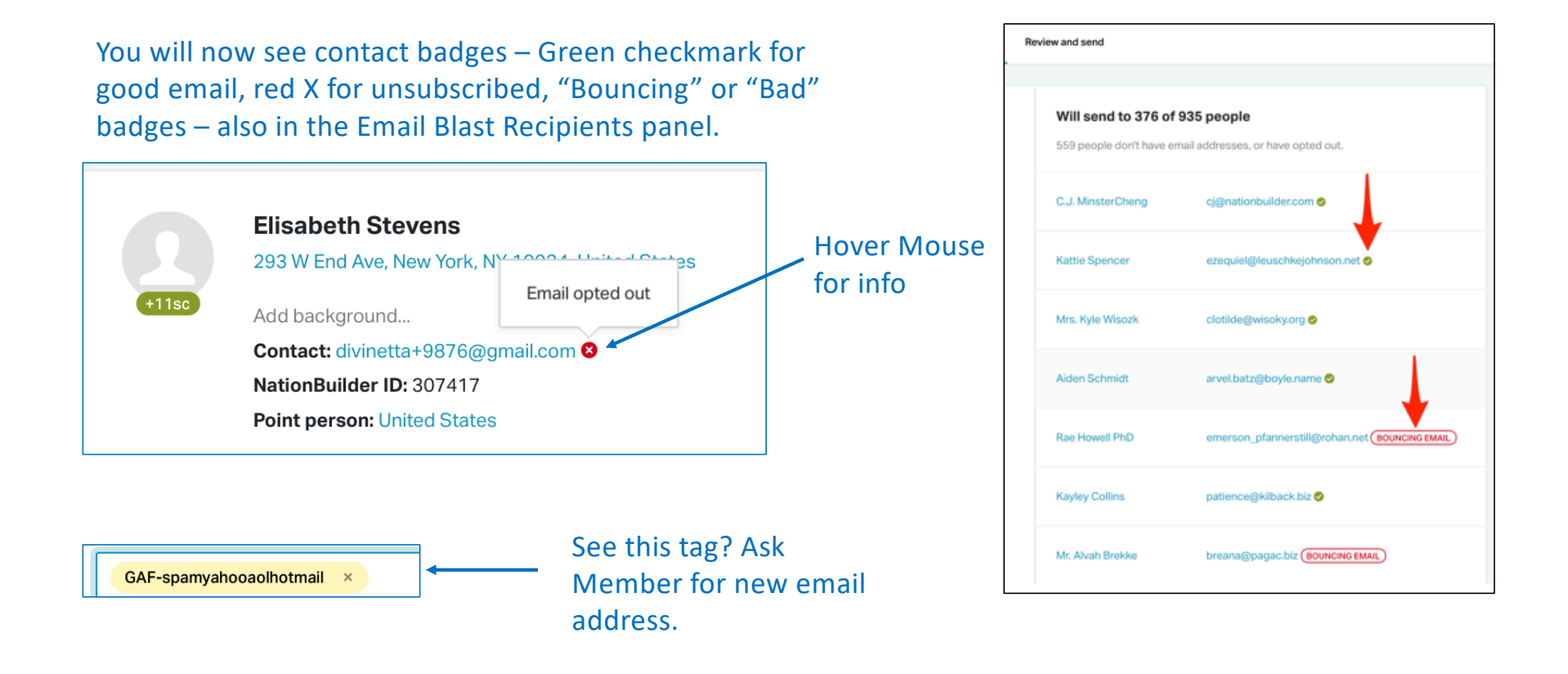

# Membership - Editing

Elisabeth Stevens (SUPPORTER)

+1150

231 W End Ave, New York, NY 10024, United States

+ Followup

Today

4 Verify and Approve New Member

#### 2 LONG Accordion columns

| Contact: (212) 362-0220 (m) © • divinetta+6789@hotmail.com ©<br>NationBuilder ID: 307521<br>Point person: United States<br>Add tag 17CAWebinar × 2018.global_webes_only ×<br>2019 StudemAbroad × Global LOBT Caucus ×<br>Global Veterans and Military Families Caucus × Show all | Only PRIMARY<br>Information is<br>shown in<br>preview |
|----------------------------------------------------------------------------------------------------|-------------------------------------------------------|
| Add pam                                                                                                    |                                                       |
| ashboard Edit Location Finances Profile Network Relationships Social c                                                                                                    | apital Paths Merge duplicates                         |
| Settings Custom fields Full name IDs Social media accounts Passw                                                                                                    | vord Memberships                                      |
| Contact details                                                                                                    | Person Organization                                   |
| First name                                                                                                    | Supporter Prospect Non-Supporter                      |
| Eisabeth 1~                                                                                                    | Support level                                         |
| Middle name                                                                                                    | Select v                                              |
| Samantha                                                                                                    | Inferred support level                                |
| Lastname                                                                                                    | Select 🗸                                              |
| ✓ Receive emails                                                                                                    | Priority                                              |
| Save person Re                                                                                                    | port spam Ban Delete Elisabeth Stevens                |

| Email (Primary)               |                               | Euclosica                                              |
|-------------------------------|-------------------------------|--------------------------------------------------------|
| divinetta+6789@hotmail.com    |                               | Fundralser                                             |
| Bad email address             |                               | Point person                                           |
| Email 2 Make primary          |                               | × United States                                        |
| GoodWitch@GoodWitchCentra     | al.com                        | Anyone with control panel access can be a point person |
| Bad email address             |                               | Recruited by                                           |
| + Add additional email        | Extra Info                    | Select 🗸                                               |
| Mobile number                 | not in                        | Control panel language (beta)                          |
| +1 2123620220                 | Droviow                       | Select v                                               |
| Receive text messages         | FIEVIEW                       |                                                        |
| Bad mobile number             |                               |                                                        |
| + Add home phone              |                               |                                                        |
| + Add work phone              |                               |                                                        |
| + Add best time to call       |                               | Accordion                                              |
| + Add fax                     |                               |                                                        |
| Primary address               |                               | Panels                                                 |
| (home) 231 W End Ave, New Yor | rk, NY 10024, United States 🗸 |                                                        |
| Edit                          |                               |                                                        |
| Employment                    |                               | +                                                      |
| Demographics                  |                               | +                                                      |
| Political                     |                               | +                                                      |
|                               | Floating S                    | SAVE bar                                               |
|                               |                               |                                                        |